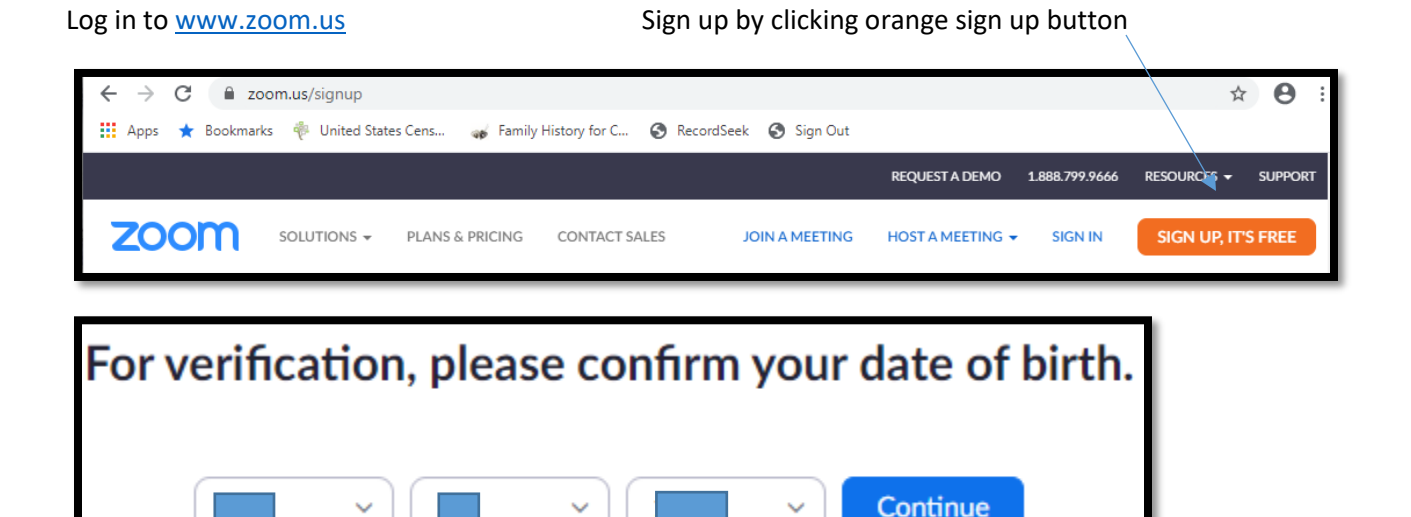

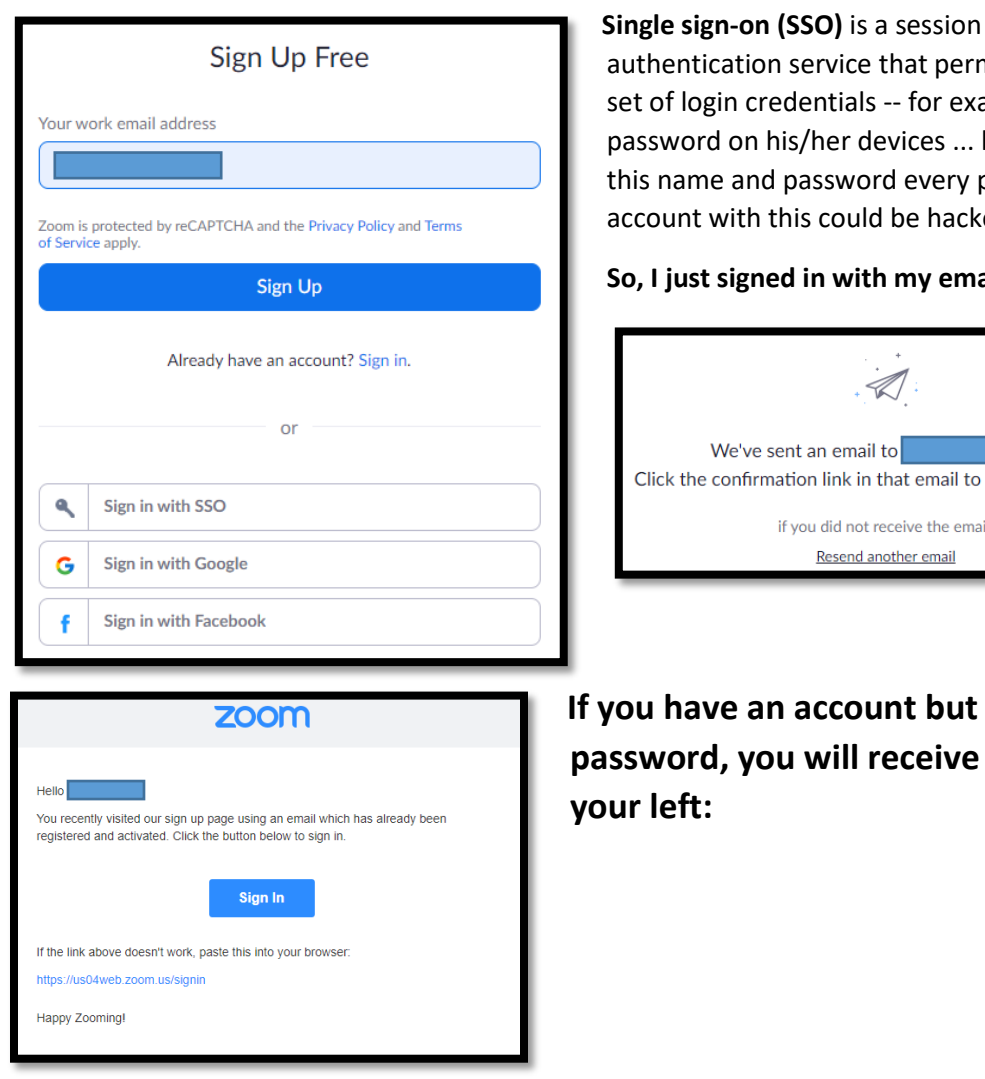

Single sign-on (SSO) is a session and user authentication service that permits a user to use one set of login credentials -- for example, a name and password on his/her devices ... but if a hacker obtains this name and password every place you have an account with this could be hacked.

#### So, I just signed in with my email address.

Click the confirmation link in that email to begin using Zoom. if you did not receive the email,

If you have an account but forgot your password, you will receive the message on

Page | 1 October 8, 2020

| zoom                                                                                                    |  |  |  |  |  |
|----------------------------------------------------------------------------------------------------|--|--|--|--|--|
| Hello<br>You recently visited our sign up page using an email which has already been<br>registered and activated. Click the button below to sign in. |  |  |  |  |  |
| Sign In                                                                                                    |  |  |  |  |  |
| If the link above doesn't work, paste this into your browser.                                                                                        |  |  |  |  |  |
| https://us04web.zoom.us/signin                                                                                                    |  |  |  |  |  |
| Happy Zooming!                                                                                                    |  |  |  |  |  |

IF YOU HAVE AN ACCOUNT, BUT FORGET YOUR PASSWORD, YOU WILL RECEIVE A SERIES OF MESSAGES THAT FOLLOW:

| Forgot your password?                                                                                  |  |  |  |  |  |  |  |
|----------------------------------------------------------------------------------------------------|--|--|--|--|--|--|--|
| Don't worry. Resetting your password is easy, just tell us the email address you registered with Zoom. |  |  |  |  |  |  |  |
| Email Address                                                                                          |  |  |  |  |  |  |  |
| I'm not a robot                                                                                        |  |  |  |  |  |  |  |
| Send                                                                                                   |  |  |  |  |  |  |  |

| Reset Your Password                                                                              |  |
|--------------------------------------------------------------------------------------------------|--|
| We sent a reset password email to Please click the reset password link to set your new password. |  |
| Didn't receive the email yet?<br>Please check your spam folder, or try again.                    |  |

| Zoom password reset confirmation                                                                                                    | Ē       | 9         | i 🗹      |
|----------------------------------------------------------------------------------------------------|---------|-----------|----------|
| Zoom (no-reply@zoom.us)                                                                                                    | Sun, Au | g 9, :    | 2020 9:1 |
| To: you Details V                                                                                                    |         |           |          |
| Hello                                                                                                    |         |           |          |
| There was recently a request to change the password on your account.                                                                            |         |           |          |
| If you requested this password change, please click the link below to set a new password within 24 hours:<br>Click here to change your password |         |           |          |
| If the link above does not work, paste this into your browser:                                                                                  |         |           |          |
| hiose and his his his his his his his his his his                                                                                               |         | - 11 - 14 | AA       |
| If you don't want to change your password, just ignore this message.                                                                            |         |           |          |
| Thank you.<br>The Zoom Team                                                                                                    |         |           |          |

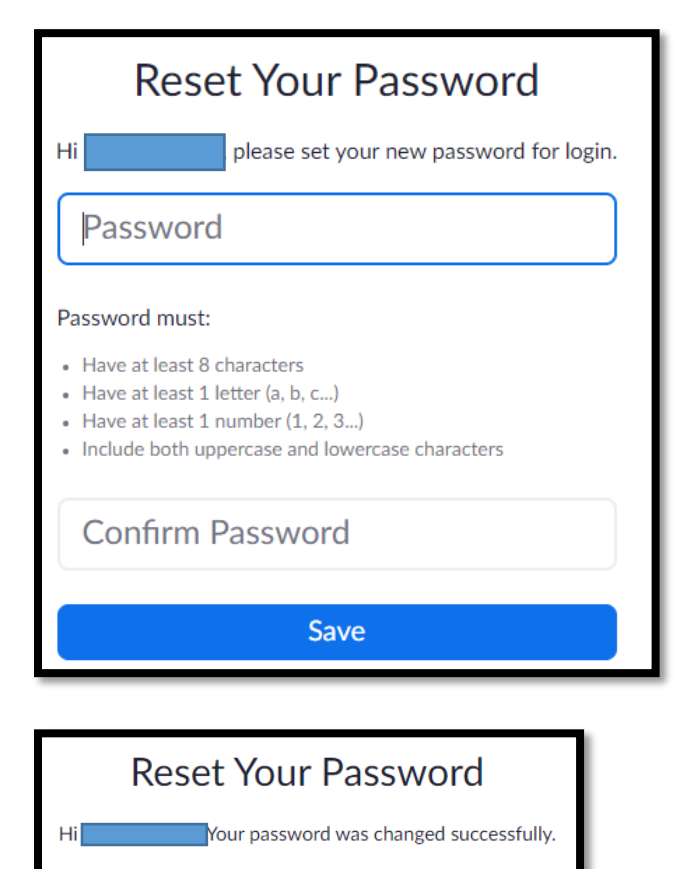

Go to My Meetings

# PRICES FOR ZOOM FOR THOSE WHO WANT TO DO MORE:

|                                                                                        | SAVE \$60                                         |                                                   |
|----------------------------------------------------------------------------------------|---------------------------------------------------|---------------------------------------------------|
| Basic                                                                                  | Pro                                               | Business                                          |
| Personal Meeting                                                                       | Great for Small Teams                             | Small & Med Businesses                            |
| Free                                                                                   | \$14.99/mo/host                                   | \$19.99 /mo/host                                  |
|                                                                                        | Purchase up to 9 hosts per account                | Starting at 10 hosts for \$199.9/mo               |
| Sign Up, It's Free                                                                     | Buy Now                                           | Buy Now                                           |
| Host up to 100 participants                                                            | All Basic features +                              | All Pro features +                                |
| Unlimited 1 to 1 meetings                                                              | Includes 100 participants Need more participants? | Includes 300 participants Need more participants? |
| 40 mins limit on group meetings 🚯                                                      | Meeting duration limit is 24 hrs                  | Dedicated phone support                           |
| Unlimited number of meetings                                                           | User management 0                                 | Admin dashboard 🚯                                 |
| Ticket Support                                                                         | Admin feature controls                            | Vanity URL ()                                     |
| <ul> <li>+ Video Conferencing Features</li> <li>+ Web Conferencing Features</li> </ul> | Reporting 0                                       | Option for on-premise ()<br>deployment            |
| + Group Collaboration Features                                                         | Custom Personal Meeting ID                        | Managed domains ()                                |
| + Security                                                                             | Assign scheduler 6                                | Single sign-on                                    |
|                                                                                        | 1GB of MP4 or M4A cloud<br>recording              | Company branding ()                               |

# What is a Host and What is a Participant?

A Participant is an invitee in a meeting scheduled by someone with a Host license. A Participant does not require a Zoom account in order to join a meeting. Participants can join a meeting from their phone, desktop, mobile and tablet devices.

How many participants can join the meeting? How many people can use one host license?

All plans allow up to 100 participants by default in every meeting (up to 500 with Large Meeting add-on). You can host an unlimited number of meetings but if you would like to have more than one meeting concurrently, you will need additional host licenses.

#### What is the difference between the Basic and Pro plans?

Zoom offers a full-featured Basic Plan for free with unlimited meetings. Try Zoom for as long as you like - there is no trial period. Your Basic plan has a 40 minutes time limit on meetings with three or more total participants. Need your group meetings to last longer than 40 minutes? Sign up for a Pro Account here.

What payment methods do you accept?

Zoom accepts credit card and Paypal payments online. To pay by check, wire transfer or ACH, please call 1.888.799.9666.

How does the subscription service work? Can I cancel my subscription?

Zoom is a subscription-based service, which means that your plan renews every month or year (depending on the term you choose). You can cancel your subscription at any time during your plan term to cancel the auto-renewal of your subscription.

#### LOG IN FOR THE FIRST TIME WITH FREE USERNAME AND PASSWORD

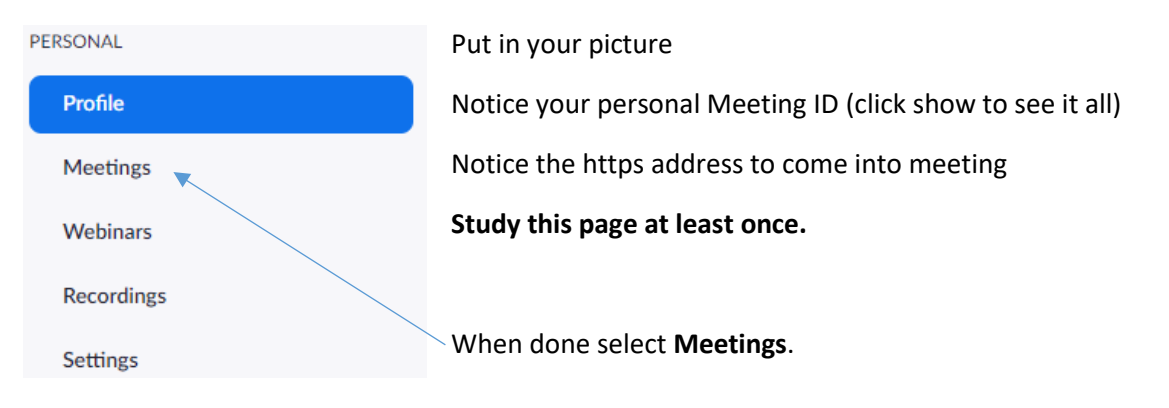

Click the **Schedule a meeting** button and fill in the details such as title, day, time. Sample is shown below:

| Learning t | o use the | Free Zoom |
|------------|-----------|-----------|
|------------|-----------|-----------|

| My Meetings > Schedule a N | Meeting                                                                                                    |
|----------------------------|----------------------------------------------------------------------------------------------------|
| Schedule a Meeting         |                                                                                                    |
| Торіс                      | Using free zoom                                                                                                    |
| Description (Optional)     | Enter your meeting description                                                                                                    |
| When                       | 08/11/2020 FM ~                                                                                                    |
| Duration                   | 0 v hr 45 v min                                                                                                    |
|                            | Your Zoom Basic plan has a 40-minute time limit on meetings with 3 or more participants.<br>Upgrade now to enjoy unlimited group meetings.Upgrade Now<br>Do not show this message again |
| Time Zone                  | (GMT-6:00) Mountain Time (US and Canada)                                                                                                    |
|                            | Recurring meeting                                                                                                    |
| Meeting ID                 | ○ Generate Automatically                                                                                                    |
| Security                   | Passcode 🖌 QuafJ5 🛛 Vaiting Room                                                                                                    |

Fill out this form to schedule a free meeting with one person (unlimited time during Covid-19). Notice it will set a personal meeting ID #.

| Video           | Host                                                                                                    | on (      | ⊖ off                 |  |  |  |  |  |
|-----------------|----------------------------------------------------------------------------------------------------|-----------|-----------------------|--|--|--|--|--|
|                 | Participant                                                                                                    | ) on      | ⊖ off                 |  |  |  |  |  |
|                 | After scheduling this meeting, the settings you change here will apply to all scheduled meetings with the Personal Meeting ID. Revert Settings |           |                       |  |  |  |  |  |
|                 |                                                                                                    |           |                       |  |  |  |  |  |
| Meeting Options | Enable join before host                                                                                                    |           |                       |  |  |  |  |  |
|                 | Mute participants upon entry                                                                                                    |           |                       |  |  |  |  |  |
|                 | Record the meeting autor                                                                                                    | matically | on the local computer |  |  |  |  |  |
|                 | Save                                                                                                    | ncel      |                       |  |  |  |  |  |

# ZOOM Help is available at two good online sources. This lady is a bit

fast: https://www.youtube.com/watch?v=ygZ96J\_z4AY&feature=emb\_rel\_end

#### **MEETING CONTROLS**

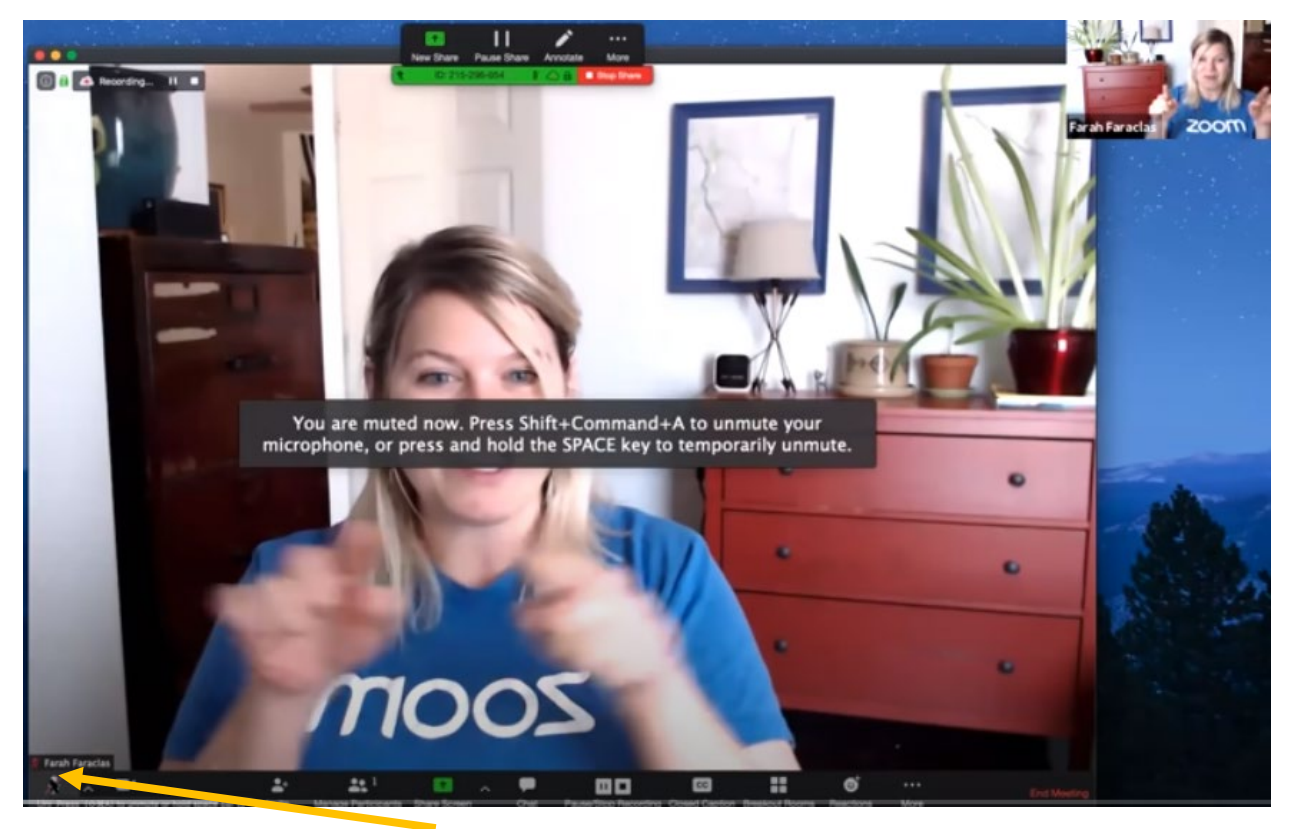

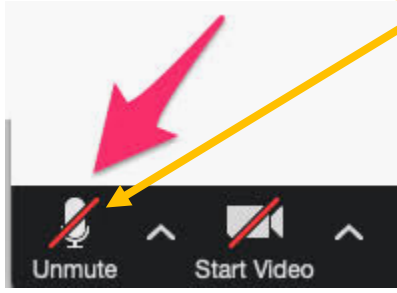

If the microphone has a line through it, you are muted so this message opens. On the left is an enlarged microphone and video, with their ^ (up arrow) if you need more help.

These up-arrow buttons opens to select a specific type of microphone, a speaker, or a headset and they are configured here.

The next icon is a video button 😐 . It is automatically on so

everyone who comes in can be viewed. As the host, you will see if sound or image has been turned off. If the host turns off the video, you cannot see everyone in your group. There is an up arrow beside the video button to select a camera (you may have an external one and one built into your computer, for example). Choose the one you want to use.

The green **Manage Participants** at the bottom will automatically start with 1 person (you as the host), but if you click that button you will see a list of participants who have joined. They are all listed alphabetically. If you set up a waiting room, a message is sent to you with their name so you can let them in.

You can mute people, give them host permission, or remove them. Mute all background sounds.

| • • •                 | invite people to join   | meeting 215296054           |              |
|-----------------------|-------------------------|-----------------------------|--------------|
| Contacto              |                         |                             |              |
| × Alyson Baber × Tarj | a Bloch 👘 Page Kenna, 🔿 | hoose from the list or type |              |
| Alyson Baber          | Tanja Bloch             | gen Komen                   | Clair Grayeb |
| 👬 Jm Mercer           | 🔊 Danny Maris           | Kathy Wallac                | Marco Innoc  |
| Carly Schart          | Wyatt Scharf            | Rafael Oodin                | Zach Welk    |
| Ncholas Kan           | Den Kukor               | Brian Engberg               | Matt Cupich  |
| Meghan Drum           | Alcia March             | DEN-5-Look                  | Annie Doug   |
| Copy URL Copy In      | witation                |                             | Inde         |

The next one allows you to invite a person you are already connected to via Zoom. You can select multiple people in your group and then click "Invite." It shows last fifteen people you worked with before going into an alphabetical list.

You can click several people and then invite, or you can click them from a group chat.

Free users will need to use your default email.

The share content button is available for all participants. A popup will also open up and you can choose a Powerpoint presentation, a Whiteboard, a URL window or a word document. You should have what you plant share already open and ready on your desktop. If you share a U-Tube video be sure to open and share computer sound and optimize video clip for those to see it.

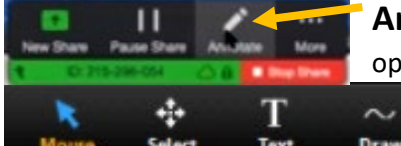

**Annotation tool** is found beside your share tool *if the host*. It will open for these tools **ONLY WHILE YOU ARE SHARING**:

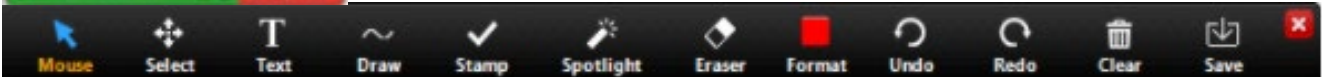

If you showing an image you can:

1. Click **Mouse** and move it as a pointer from place to places. If you Deactivate annotation tools and switch to your mouse pointer, the button is blue and so is the mouse.

2. **Select** (only available if you started the shared screen or whiteboard): Select, Move, or resize your annotations. To select several annotations at once, click and drag your mouse to display a selection area.

3. Text – Insert text into an existing document or image.

4. **Draw** -- Insert lines, arrows, and shapes. To highlight an area select a square or circle icon to insert a semi-transparent square or circle. Go to page 14 of these instructions to see what the other annotation tools can do.

5. **Stamp:** Insert predefined icons like a check mark or star.

6. Spotlight—Turn your cursor into a spotlight or arrow

Draw Stamp Arrow

**Spotlight (only available if you started the shared screen or whiteboard):** Displays your mouse pointer to all participants when your mouse is within the area being shared. Use this to point out parts of the screen to other participants.

**Arrow:** Displays a small arrow instead of mouse pointer. Click to insert and arrow that displaya your name. Each subsequent click will remove the previous arrow placed. You can use this feature to point out your annotations to other participants.

- 7. Eraser—Click and drag to erase parts of your annotation.
- 8. Format—Change the formatting options of annotations tools like color, line width, and font.
- 9. **Undo**—Undo your latest annotation.
- 10. **Redo**—Redo your latest annotation that you undid.
- 11. Clear—Delete all annotations.

12. **Save**—Save shared screen / whiteboard and annotations as a PNG or PDF. The files are saved to the local recording location.

#### [See page 14 for more images of annotation options.]

If not the host you will see on your side of the screen a sharing tool with "MORE..." click there and you too can mark something on the screen. Host can see who is drawing on your screen and you can erase it and turn it off.

Again there is an up arrow head ^ by this feature that opens up to more advanced sharing to host only share.

There is an in-meeting chat, post links or support page. Can chat with just one person.

You can pause record...and free users can save the lesson to their computer.

End meetings on time for all so they can go to their next class.

How to host a Zoom Meeting by Marsha Chadwick, is a bit slower:

https://www.youtube.com/watch?v=hI32Xk2Va7M

You can talk to one person as long as you want. If you want to meet with two or more at a time you can only talk 40 min.

**Schedule a meeting** – You can start earlier and end later. Free meetings are generated automatically and require a generated ID automatically created. Check the boxes like this below except make up your own meeting password or number. If you don't use Outlook or Google Calendar select "Other Calendars."

|                                        | Fri March      | 20, 2020      |                   | <ul> <li>V)</li> </ul> | 02:00 PM       |          |
|----------------------------------------|----------------|---------------|-------------------|------------------------|----------------|----------|
| Duration:                              | 1 hour         | ~             | 0 minute          | ~                      |                |          |
| Recurrin                               | ig meeting     |               | Time Zone:        | Mountain T             | ime (US and Ca | inada) 🗸 |
| Meeting ID                             | )              |               |                   |                        |                |          |
| O Generat                              | e Automaticall | y O Per       | rsonal Meeting II | D 940-280-2            | 992            |          |
| Password                               |                |               |                   |                        |                |          |
| 🕗 Require                              | meeting passw  | vord 027444   |                   |                        |                |          |
| Video<br>Host: 🔵 0                     | n 🔿 Off        | Participants: | O 0n ○ 0          | н                      |                |          |
| Audio                                  | -              |               |                   |                        |                |          |
| 0                                      | ne ()          | Computer Audi | o O Te            | lephone an             | d Computer Au  | dio      |
| O Telephon                             | United States  | COR           |                   |                        |                |          |
| Telephor Dial in from Calendar         | United States  | EOR           |                   |                        |                |          |
| Telephor Dial in from Calendar Outlook | United States  | Google Ci     | alendar           | 0                      | Other Calendar | 6        |

The program generates a meeting number automatically. Free meetings require a password and they can be words as well as numbers. You can click any advanced options next.

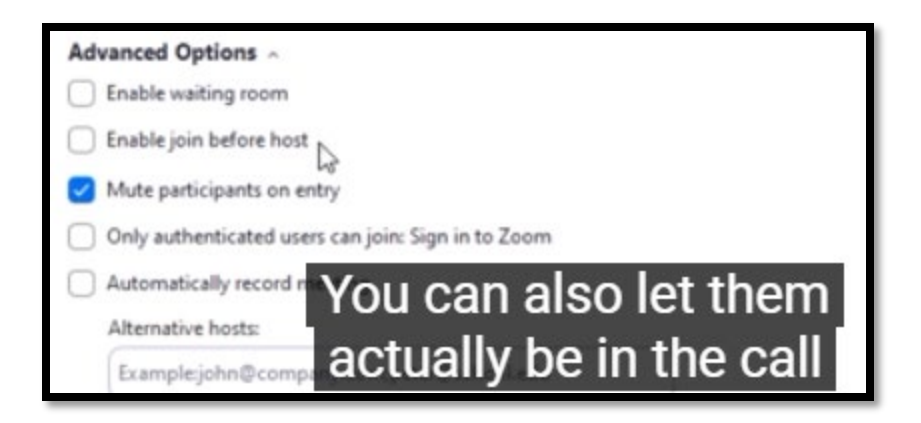

Then click the schedule button. An invitation is created by Zoom.

Copy the invitation below into an email and send to people invited to the meeting.

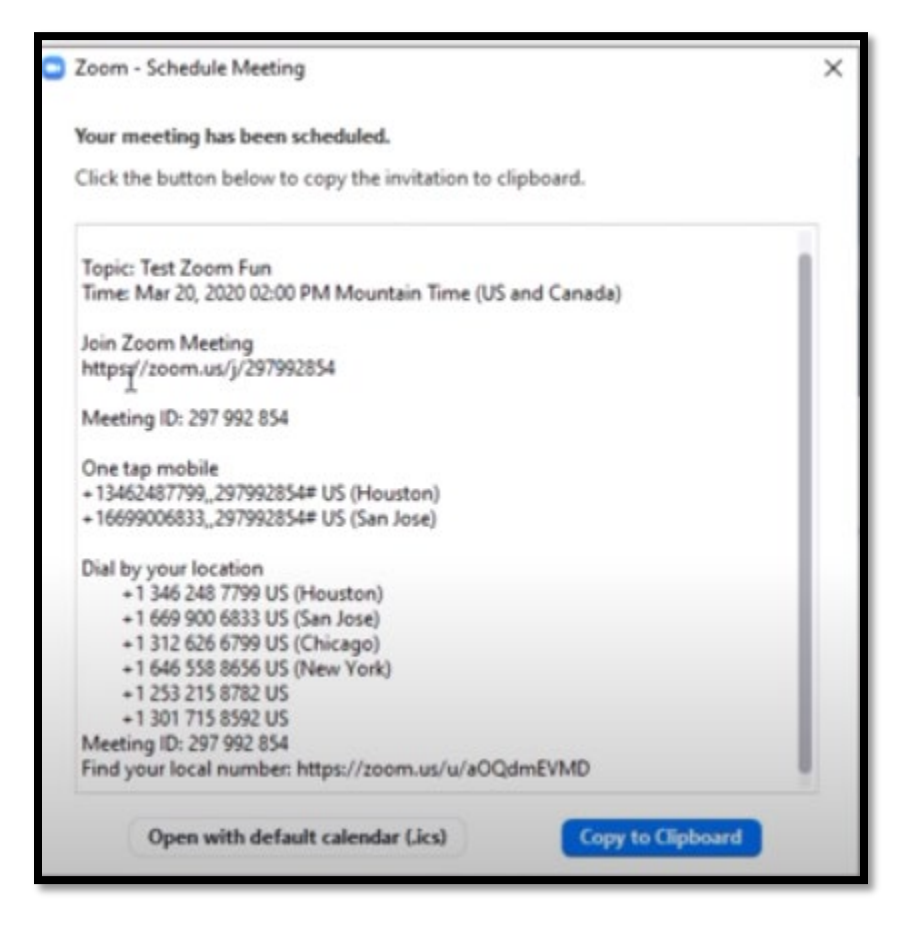

#### Click START as shown on next page.

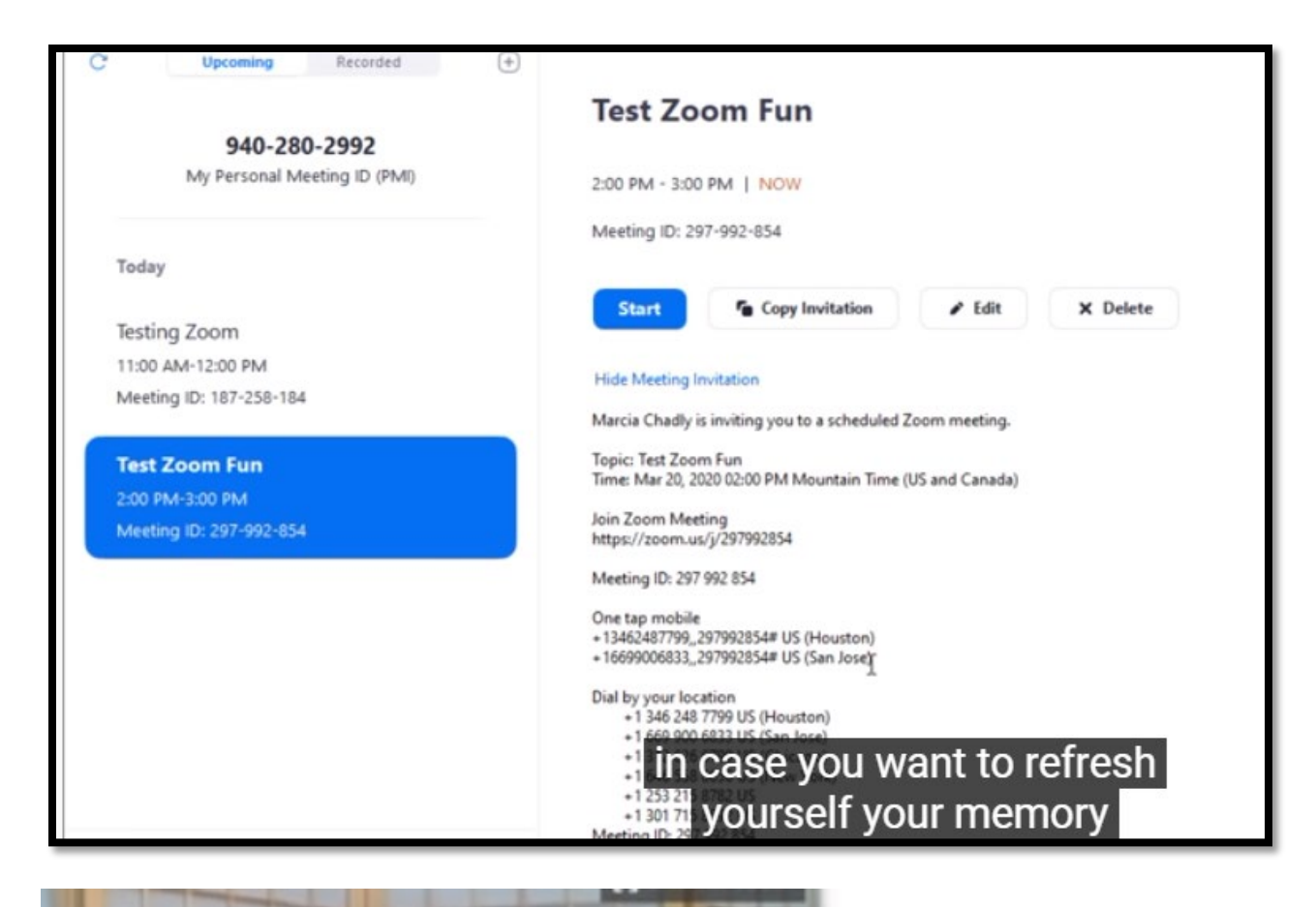

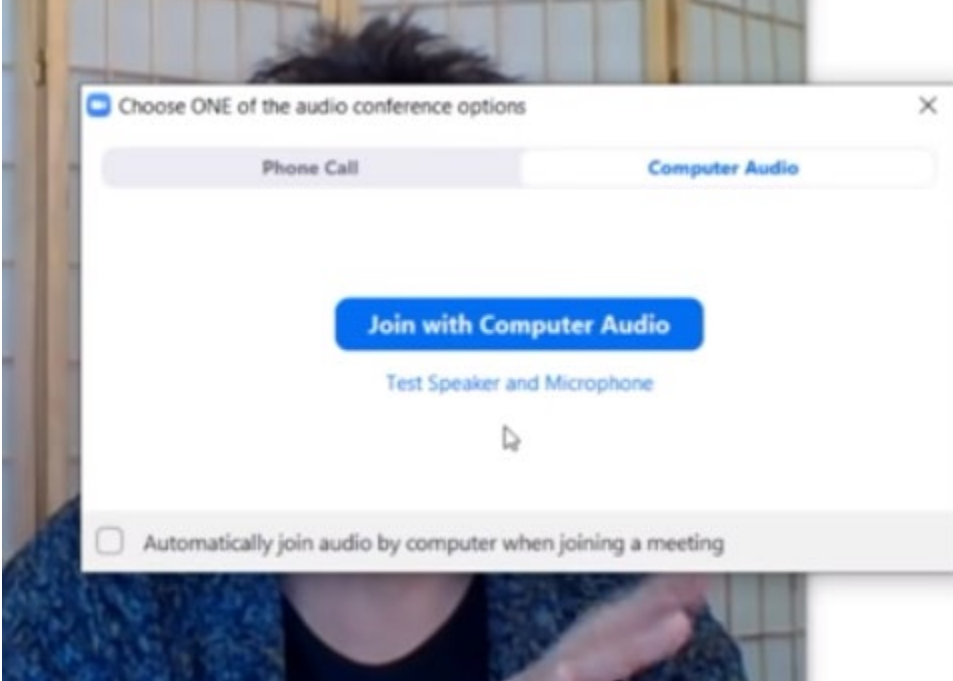

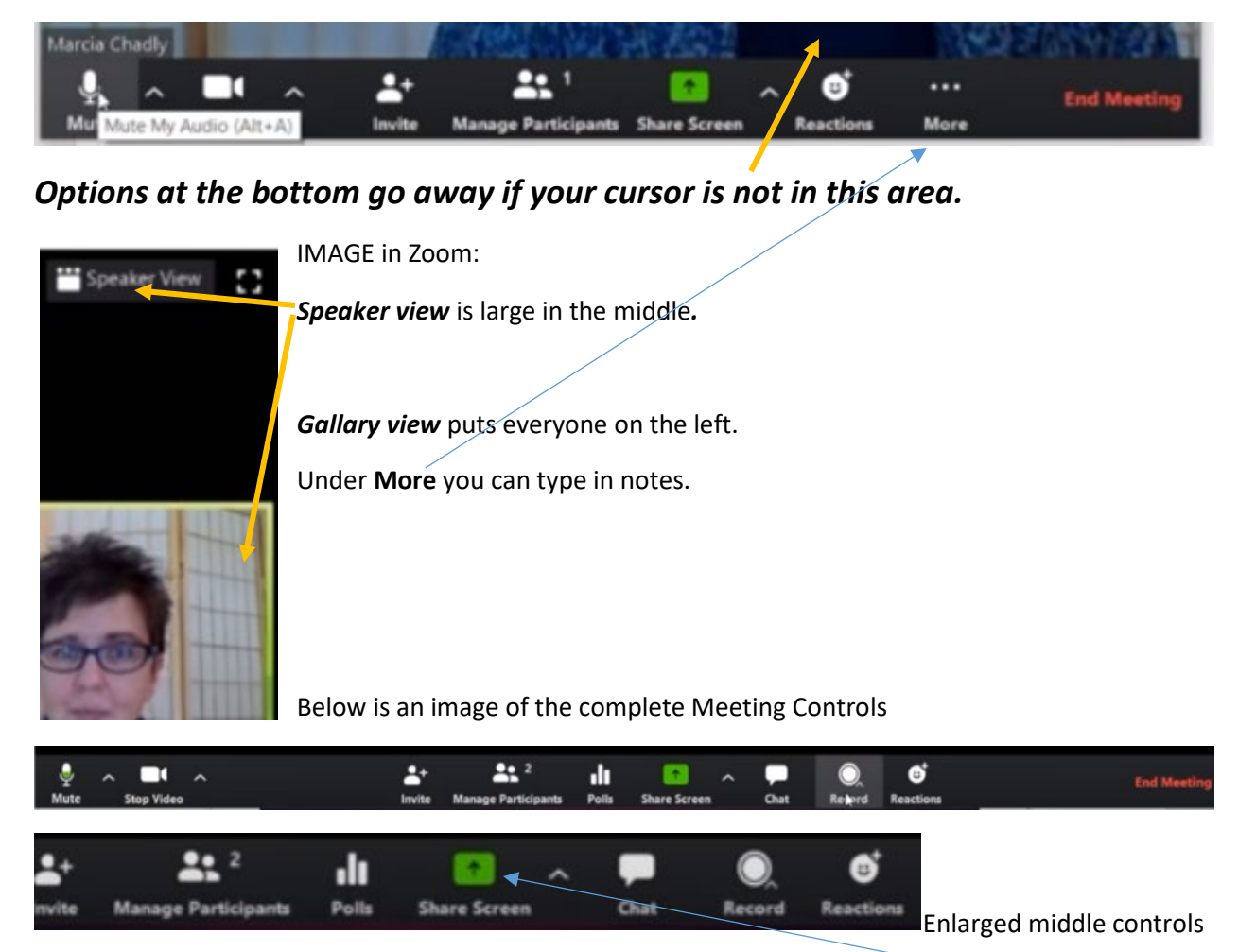

When you want to share an image, a document, or a website, click the green Share Screen.

You should have your document, image, or website already activate on your desk top. Then you just need to click on the item you wish to share. A green border around what you are sharing tells you everyone can see the item. At the top of your image you will see the stop screen button as shown below. Press Stop Share and Zoom returns to everyone's view.

🖌 ID: 778-255-4311 🔒 🗖 Stop Share

You can Manage Participants by clicking on that button. This can stop all audio and background noises. Also a Short cut key 1) Mute all = Select Alt + M = mutes everyone.

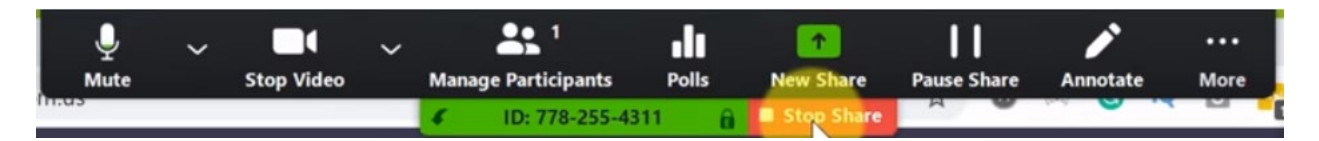

Click More: Hide floating zoom menus and not in the way. Click ESC to get menu back.

|             | Dr (5 =          |                                | ٤         | You          | are scree              | n sharing          | <b>O</b>       | Stop Sh | are          | 8          | DICTURE .             | <b>10</b> 2 <b>1</b> |             |
|-------------|------------------|--------------------------------|-----------|--------------|------------------------|--------------------|----------------|---------|--------------|------------|-----------------------|----------------------|-------------|
| FILE        |                  | select                         | T<br>Text | ~<br>Draw    | √<br>Stamp             | )<br>Spotlight     | ¢<br>Eraser    | Format  | €)<br>Undo I | (•<br>Redo | Clear                 | t v ⊗<br>Save        |             |
| <b>*</b>    | Calibri (Body) 🔻 | 11 - A                         | A Aa      | - 📎          | <b>Ξ</b> • <b>\$</b> Ξ | + <sup>\$</sup> 0, | •=   {         | ĝ↓ ¶    | AaBbCcDc     | AaB        | Clear /               | All Drawings         | A           |
| Paste       | B I <u>U</u> ⊸ab | EX <sub>2</sub> X <sup>2</sup> | A - 🎽     | • <u>A</u> • | <b>E E 3</b>           | ≣                  | 🖄 <del>-</del> | -       | 1 Normal     | ¶ No       | <sup>Sp</sup> Clear I | My Drawings          | diting<br>• |
| Clipboard 🗔 |                  | Font                           |           | Es.          |                        | Paragraph          |                | Es.     |              | St         | Clear \               | /iewers' Drawing     | s           |
| L · · X     | e a se para a    | 1                              | 1.1.1.1   | 2            |                        | . 3                | 1.1            | 4 .     |              | . 5        |                       |                      | 1 A.        |

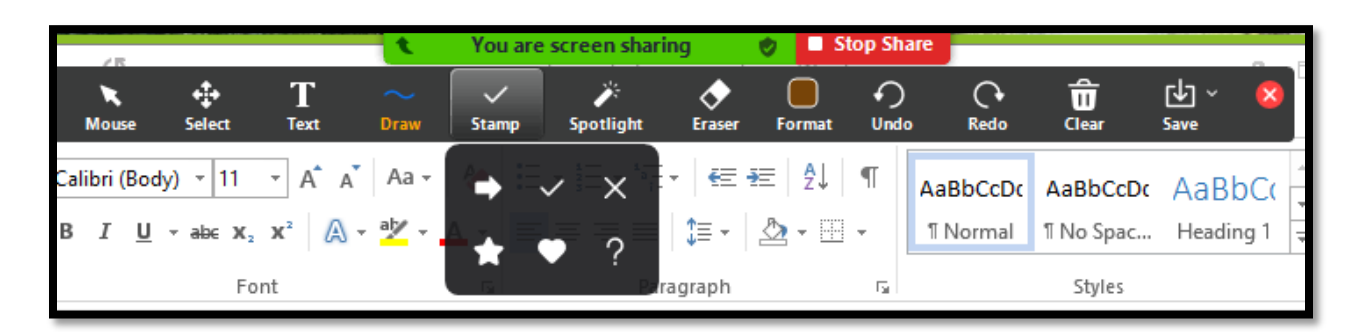

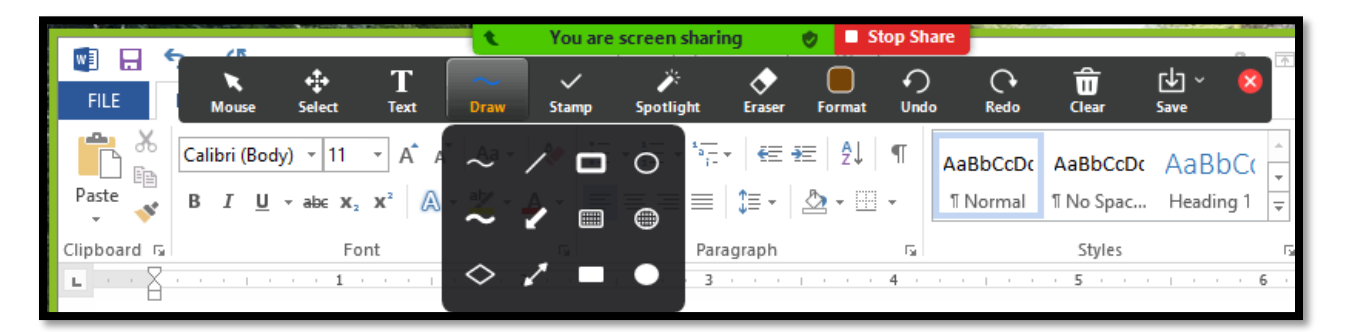

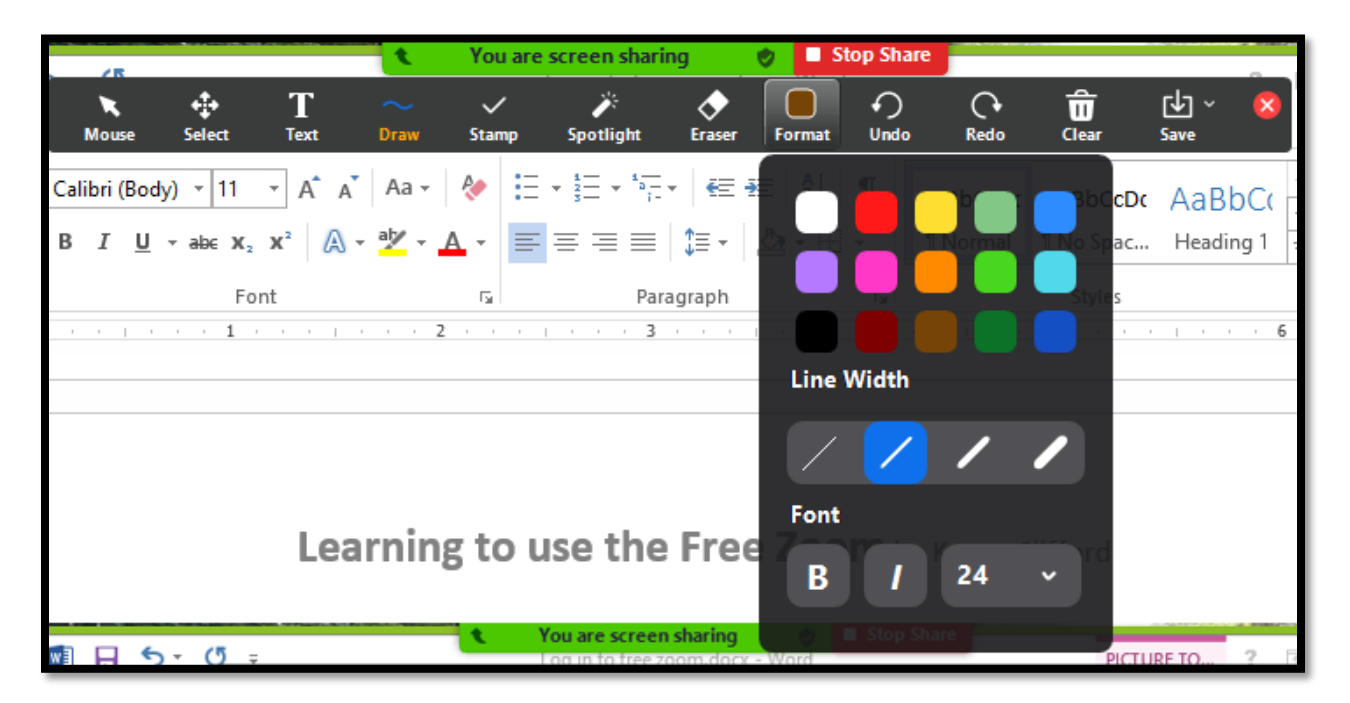

**Gear icon for setting**. First one is under Video . Turn off my video when joining meeting. Then I can initiate with a single click.

**Virtual Background**: you can upload as your background. Don't have to worry about what is behind me and can have an icon to it.

Scheduling your meetings.

New Share

Pause Share – allows you to see your entire screen, but it allows me to go to the new document.

Then click on **New Share.** Pause and they can remain on the screen they are on and go to Practice this.

Set a recurring meeting if you have on that you host at a set time each week.

#### LOGGING IN AS A PARTICIPANT ONCE YOU HAVE SIGNED UP

Just copy and paste the invitation from the host.

Join Zoom Meeting @ 7:00 PM

https://us02web.zoom.us/j/82454845070

Meeting ID: 824 5484 5070

Type in your name on this screen that appears and click Join Meeting

| Zoom                                 | × |
|--------------------------------------|---|
| Enter your name                      |   |
|                                      | ) |
| Remember my name for future meetings |   |
|                                      |   |
| Join Meeting Cancel                  | ) |

If a password was set, Zoom will ask for it. Enter the password and you enter the meeting.